## Instrukcja obsługi

USB2.0 HDD Hi-Storage Personal Backup

## SPIS TREŚCI

#### CZĘŚĆ I INSTRUKCJA OBSŁUGI HDD

- 1. Rozpoczęcie pracy
- 2. Charakterystyka produktu
- 3. Co jest w pakiecie
- 4. Wymagania Systemowe
- 5. Opis produktu
- 6. Sterowniki dla Windows 98

#### CZĘŚĆ II Hi-Storage – narzędzie Data Security

- 1. Plug and Play
- 2. Czytanie i zapis
- 3. Odłączanie
- 4. Strefa bezpieczna (Pojedyncza partycja)
- 5. Instalacja sterownika USB
- 6. Pierwsze użycie Hi-Storage
- 7. Hi-Storage tworzenie partycji
- 8. Logowanie do bezpiecznej strefy
- 9. Wylogowanie ze strefy bezpiecznej
- 10. Zarządzanie hasłem dostępu

#### CZĘŚĆ III One-Touch Backup (OTB) - "Osobisty backup"

- 1. Jak zainstalować "Osobisty Backup"
- 2. Wyjście z programu
- 3. Osobisty Backup
- 4. Ustawienia Osobistego Backup
- 5. [Dodaj] nowe pozycje sync
- 6. Kopiuj pozycję synchronizacji
- 7. Edytuj pozycję synchronizacji
- 8. Usuń pozycję synchronizacji
- 9. Opcje Log
- 10. Opcje testowe
- 11. Zapisz i zastosuj
- 12. Zaawansowane ustawienia osobistego backup'u
- 13. Start
- 14. Run Sync

Aneks

#### CZĘŚĆ I INSTRUKCJA OBSŁUGI HDD

#### 1. Jak zacząć

Dziękujemy za dokonanie zakupu HDD Prestigio. Produkt ten zawiera nowy pomysł przenośnego przechowywania danych z funkcją zabezpieczenia. Przeczytaj uważnie instrukcję obsługi zanim przystąpisz do użycia i stosuj zawarte w niej procedury.

#### Zasady bezpieczeństwa

Przestrzegaj zasad bezpieczeństwa zanim użyjesz urządzenia Hi-Storage. Upewnij się, że używasz go w prawidłowy sposób zgodny z przedstawionymi zasadami.

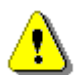

**Ostrzeżenie:** Taki znak sygnalizuje, iż brak zastosowania się do instrukcji może prowadzić do poważnego uszkodzenia ciała lub urządzenia.

## Ostrzeżenia

- Nie próbuj rozkręcać urządzenia w żaden sposób poza opisanym w instrukcji.
- Nie dopuść do styczności urządzenia z wodą lub innymi płynami. W przypadku, kiedy do urządzenia dostaną się płyny należy natychmiast odłączyć je od komputera. Kontynuowanie użytkowania może spowodować spięcia elektryczne. Należy także natychmiast skontaktować się z najbliższym centrum serwisowym.
- W celu uniknięcia spięć elektrycznych, nie nalezy manipulować przy urządzeniu mokrymi rękoma.
- Nie należy wystawiać urządzenia na działanie źródeł ciepła lub zbliżać do ognia.
- Nie należy kłaść urządzenia w pobliżu urządzeń emitujących pola elektromagnetyczne

## 2. Charakterystyka produktu

Klasyczne opakowanie skórzane –

Wprowadza do codziennego życia odrobinę luksusu i piękna.

> Zabezpieczenie danych ( "Hi-Storage")

Dzięki aplikacji H-Storage, możesz zabezpieczać urządzenie partycjami z dostępem na hasło (część "Publiczna" I część "Bezpieczna").

- Część Publiczna Do tej części nie ma zabezpieczenia hasłem. Możesz wykonywać wszystkie podstawowe funkcje opisane w dziale "Funkcje podstawowe".
- Część bezpieczna Do tej części nie można dostać się bez znajomości hasła.
   Po zalogowaniu urządzenie przejdzie z trybu "Publicznego" do "Bezpiecznego".
   Po zmianie trybów możesz wykonywac wszystkie podstawowe funkcje opisane w dziale "Funkcje podstawowe"

W tym samym czasie możesz widzieć TYLKO "Część publiczną" LUB "Część bezpieczną" dysku.

One-Touch Backup (OTB)

Ta funkcja umożliwia jednoczesny zapis danych na HDD oraz na komputerze.

## 3. Co jest w pakiecie?

- Skórzany HDD 1
  Kabel USB <u>2</u>
  Skórzane etui 1
- Instrukcja obsługi
   1
- Płyta CD ze sterownikami i programem
- Śrubki i śrubokręt
- 4. **Wymagania systemowe** istnieją minimalne wymagania systemowe, które muszą być spełnione, aby urządzenie funkcjonowało prawidłowo.
  - Komputer kompatybilny BM PC/AT, Power Macintosh, PowerBook, iMAC lub iBook

1

 System operacyjny -- Windows 98 Druga Edycja, Windows Millennium (Windows ME), Windows 2000, Windows XP, Windows 2003 Server, Linux 2.4 lub wyższe, Mac OS 9.0 lub wyższe

- Pamięć Minimum 32MB RAMu
- User Authority: Administrator (Manager)
- Port USB
- Wolne miejsce na dysku nie mniej niż 16 MB (3MB dla sterownika Win98, 3MB dla Hi-Storage, oraz 10MB dla aplikacji Osobisty Backup)
- Windows 98 SE nie współdziała z fabrycznym sterownikiem. Zainstaluj

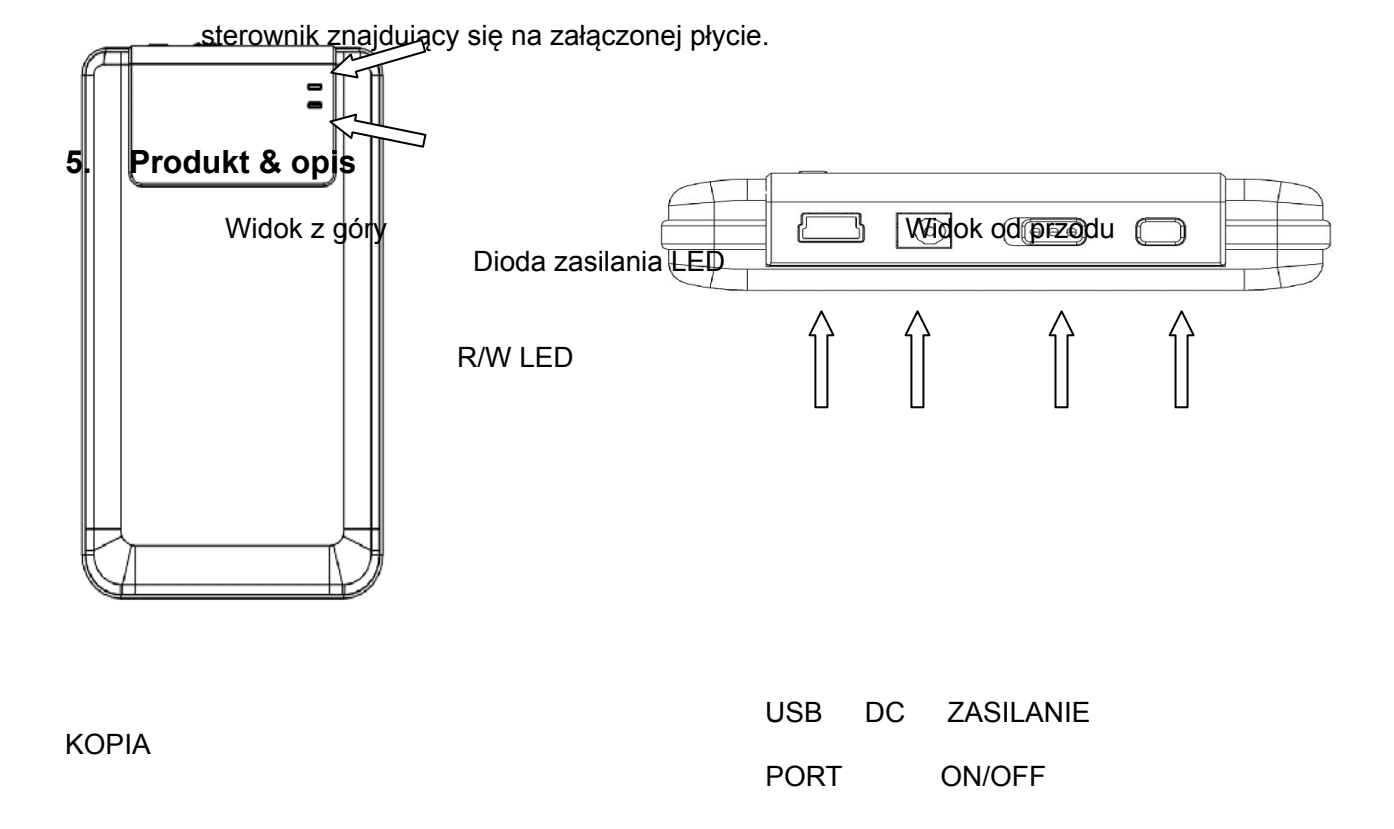

## 6. Sterownik instalacyjny dla Windows 98

Aby urządzenie współdziałało z Win98 należy zainstalować sterownik znajdujący się

na załączonej płycie CD.

- Włącz komputer
- Podłącz HDD do wejścia USB
- Włóż do czytnika CD ROM załączoną płytę CD
- Win98 automatycznie wykryje urządzenie HDD I pokaże okno dialogowe

"Dodaj nowy sprzęt". Postępuj zgodnie z instrukcją z okna dialogowego..

## CZĘŚĆ II Hi-Storage – narzędzie bezpiecznych danych

|                                                    | Funkcje podstawowe                                              |                        |
|----------------------------------------------------|-----------------------------------------------------------------|------------------------|
| 1. Plug and Play                                   |                                                                 |                        |
| 🖳 My Computer                                      |                                                                 |                        |
| <u> </u>                                           | ols <u>H</u> elp                                                | <b>11</b>              |
| 📙 🖙 Back 🔹 🤿 👻 📄 🧟 Search                          | - 🔁 Folders 🛛 🕲 History   🖀 🧏 🗙 🖄   🎟 🗸                         |                        |
| Address 🖳 My Computer                              |                                                                 | ▼ 🖉 Go                 |
| My Computer                                        | Local Disk (C:) Local Disk (D:) Compact Disc Control Panel (E:) | Removable<br>Disk (F:) |
| Select an item to view its description.            |                                                                 |                        |
| Displays the files and folders on<br>your computer |                                                                 |                        |
| See also:                                          |                                                                 |                        |
| My Documents                                       |                                                                 |                        |
| My Network Places                                  |                                                                 |                        |
| Network and Dial-up Connections                    |                                                                 |                        |
| 5 object(s)                                        | My Compu                                                        | iter //                |

Kiedy podłączysz urządzenie do wejścia USB komputera, pojawi się ikona "Dysk wymienny". W Macintosh'u po podłączeniu urządzenia do USB pojawi się ikona "Pulpit".

Przy OS Linux, możesz uruchomić urządzenie w następujący sposób:

- Wykonaj cd/etc/sysconfig/ (cat/etc/sysconfig/hwconf | more)
- Sprawdź informację urządzenia w in hwconf zapisz mount point.
- Utwórz folder in/mnt (ex: mkdir/mnt/usbHD)
- Następnie wykonaj mount/dev/sda1 /mnt/usbHD (jeżeli mount point był .dev/sda)

## 2. Odczyt i zapis

Możesz zapisywać i odczytywać dane jak z dysku twardego. Operacja czytaj/zapisuj działa tak samo, jak w przypadku dysku Twojego komputera.

## 3. Odłączanie

W celu zmniejszenia ryzyka utraty danych w Windows ME and 2000, korzystaj z procedury bezpiecznego odłączania urządzeń zewnętrznych. Ikonę bezpiecznego odłączania znajdziesz na pasku zadań.

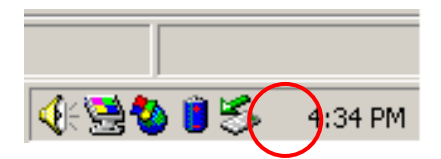

Kliknij podwójnie w ikonę bezpiecznego odłączania; pojawi się ikona "Unplug or Eject Hardware". Wybierz urządzenie, które chcesz odłączyć. Kliknij w przycisk "Zatrzymaj" Po wykonaniu tych kroków możesz bezpiecznie odłączyć urządzenie od komputera.

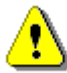

Ostzeżenie: Zanim odłączysz urządzenie H-Storage, upewnij się, że nie mruga na nim dioda LED. Jeżeli dioda LED mruga, oznacza to, że wciąż odbywa się transfer danych pomiędzy komputerem i urządzeniem. Nie odłączaj urządzenia w tym momencie ponieważ może to uszkodzić dane lub nawet H-Storage

| 🕉 Unplug or Eject Hardware                                                                                                    | ? ×                 |
|----------------------------------------------------------------------------------------------------|---------------------|
| Select the device you want to unplug or eject, and then click Str<br>Windows notifies you that it is safe to do so unplug the device fra<br>computer. | op. When<br>om your |
| Hardware devices:                                                                                                    |                     |
| 🍓 USB Mass Storage Device                                                                                                    |                     |
|                                                                                                    |                     |
| USB Mass Storage Device at Location 0                                                                                                    |                     |
| Properties                                                                                                    | <u>Stop</u>         |
| Display device components                                                                                                    |                     |
| Show Unplug/Eject jcon on the taskbar                                                                                                    | Close               |

⚠

**Ostrzeżenie**: Jeżeli nie będziesz postępować zgodnie z zaleceniami bezpiecznego odłączania sprzętu przy systemach

Windows ME i Windows 2000, może wystąpić utrata danych wywołana przez "write cache".

W systemach Macintosh możesz przenieść ikonę sprzętu zewnętrznego do kosza. Spowoduje to wykonanie operacji "Eject"

W systemach Linux, wykonaj procedurę "umount" w celu odłączenia urządzenia

## Rodzaj partycji

Dzięki oprogramowaniu urządzenia możesz je zabezpieczyć logowaniem z hasłem z partycjami "Publiczne" i "Bezpieczne".

| <ol> <li>Część publiczna</li> </ol> | Dla tej  | części   | nie    | ma    | zabezpiecze | nia hasłe | em. Może | esz |
|-------------------------------------|----------|----------|--------|-------|-------------|-----------|----------|-----|
|                                     | wykonyv  | vać ws   | szystł | kie   | podstawowe  | funkcje   | opisane  | w   |
|                                     | rozdzial | e "Funko | cje po | odsta | awowe".     |           |          |     |

- Część bezpieczna Ta część jest niedostępna bez hasła. Urządzenie przejdzie z trybu "Publicznego" na "Bezpieczny" dopiero po zalogowaniu. Po udanym logowaniu możesz wykonywać wszystkie funkcje opisane w rozdziale "Funkcje podstawowe" tej części.
  - W tym samym czasie możesz widzieć tylko "Część bezpieczną" LUB "Część publiczną" dysku.

## 4. Tylko część bezpieczna (Pojedyncza partycja)

Dysk urządzenia zostanie podzielony na 2 części: Publiczną i Bezpieczną. Część Publiczna jest tylko do odczytu. Część Bezpieczna może być dostępna tylko po podaniu prawidłowego hasła.

Patrz na poniższy obrazek.

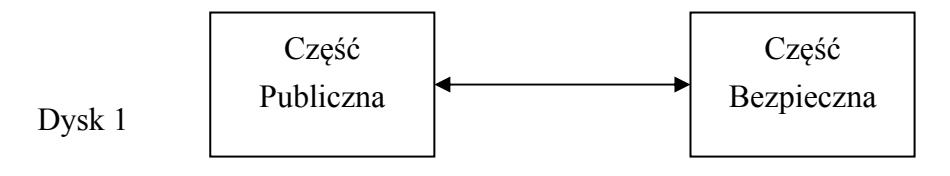

Zmień widok poprzez Logowanie i Wylogowanie Obrazek ten ilustruje dokładne operacje pojedynczego dysku.

## Użycie oprogramowania H-Storage na platformie Windows

## 5. Zainstaluj sterownik USB:

Dla Windows 98 SE, będziesz musiał odłączyć i ponownie podłączyć H-Storage po zainstalowaniu sterownika.

Dla systemów Windows NT, użytkownicy powinni się logować do programu jako Administratorzy.

## 6. Pierwsze użycie H-Storage:

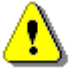

Ostrzeżenie: H-Storage.exe poradzi sobie tylko z jednym urządzeniem naraz. Przy większej ilości urządzeń H-Storage.exe może funkcjonować nieprawidłowo lub nawet przyczynić się do utraty danych.

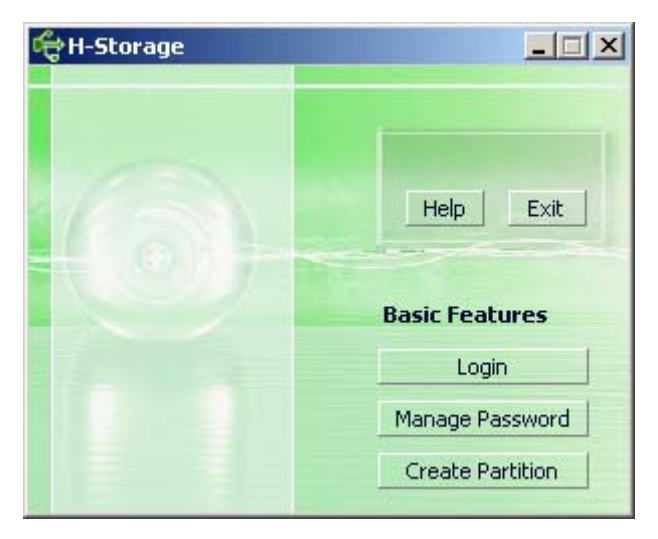

Urządzenie z zasady nie jest zabezpieczone. Kiedy więc uruchomisz program po raz pierwszy, zostanie aktywowana funkcja "Utwórz partycję".

## 7. H-Storage – Tworzenie partycji:

Możesz wykonać funkcję [Utwórz partycję].

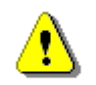

**Ostrzeżenie**: Funkcja [Utwórz partycję] usunie wszystkie dane z urządzenia. Jest to akcja nieodwracalna. Jeżeli więc planujesz ją wykonać pamiętaj o zrobieniu kopii danych. Zamknij także wszystkie pootwierane aplikacje i okienka.

Kliknij na ikonę [Create Partition – Utwórz Partycję] w okienku zarządzania urządzenia. Pojawi się poniższe okienko.

| ¢ | Create Partition                                                                                              |                                     |                                                        | × |
|---|----------------------------------------------------------------------------------------------------|-------------------------------------|--------------------------------------------------------|---|
|   | H-Storage<br>You can change the security<br>Partition Size. Data in the se<br>visible until the password is e | area size<br>curity par<br>entered. | by typing in the Security<br>titioned area will not be | 1 |
|   | Total Storage Size :                                                                                          | 2047                                | МВ                                                     |   |
|   | Security Partition Area :                                                                                     |                                     | МВ                                                     |   |
|   | Status Bar :                                                                                                  |                                     | 5                                                      |   |
|   | New Password :                                                                                                |                                     |                                                        |   |
|   | Password Hint :                                                                                               |                                     |                                                        |   |
|   | ОК                                                                                                    |                                     | Cancel                                                 |   |

Możesz wprowadzić podpowiedź do nowego hasła w okienku "Password Hint". Podpowiedź będzie się pokazywała po kliknięciu na przycisk "Hint" w okienku "Login". Maksymalna długość podpowiedzi nie może przekraczać 32 znaków. Kiedy zakończysz ustawienia, wybierz [OK]. Pojawi się okno potwierdzenia akcji.

| Warning 🔀                                                                 |
|---------------------------------------------------------------------------|
| Create new partition will erase all the stored data, continue this step ? |
| <u>Yes</u> <u>N</u> o                                                     |

> Kiedy zadanie zostanie zakończone, pojawi się poniższa informacja.

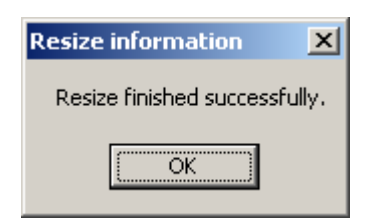

## 8. Logowanie do Części Bezpiecznej:

Jeżeli stworzysz na urządzeniu partycję bezpieczną, możesz się do niej dostać wykonując funkcję logowania "Login".

| 숙 Login                                                                                                    | ×                                                                                                    |
|----------------------------------------------------------------------------------------------------|----------------------------------------------------------------------------------------------------|
| H-Storage<br>You can login security a<br>have not set password<br>have previously set the<br>proceed, If you have fo<br>on Hint button.<br>Password : | area due password, if you<br>click OK to proceed, If you<br>e password enter now to<br>orgotten your password click |
| ок                                                                                                    | Hint Cancel                                                                                                    |

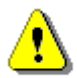

**Ostrzeżenie**: Pamiętaj, aby przy wykonywaniu funkcji logowania wszystkie aplikacje lub programy były pozamykane. W przeciwnym razie ryzykujesz utratę lub zniszczenie danych.

## 8-1 Wprowadzanie hasła.

Możesz stworzyć podpowiedź do swojego hasła w funkcjach [Create Partition] lub [Manage Password]. Jak już ustanowisz podpowiedź, możesz kliknąć w przycisk "Hint" w okienku "Login" w celu przypomnienia sobie, jak brzmi poprawne hasło. Podpowiedź będzie wyświetlona przez 3 sekundy.

| ď                                                                                                    | Login X                                                                                                    | I |
|----------------------------------------------------------------------------------------------------|----------------------------------------------------------------------------------------------------|---|
| A DESCRIPTION OF A DESCRIPTION OF A DESC | H-Storage<br>You can login security area due password, if you<br>have not set password click OK to proceed, If you<br>have previously set the password enter now to<br>proceed, If you have forgotten your password click<br>on Hint button.<br>Password : |   |
|                                                                                                    | Hint : Happy New Year!                                                                                                    |   |
|                                                                                                    | OK Hint Cancel                                                                                                    |   |

Masz 3 szanse na wprowadzenie poprawnego hasła. Po trzecim nieudanym wprowadzeniu pojawi się poniższa informacja i będziesz musiał odłączyć i włączyć ponownie urządzenie w celu wykonania innych akcji.

| Error                                                                            | ×                      |
|----------------------------------------------------------------------------------|------------------------|
| You have tried three times, you must unplug and replug the device before you can | unlock the protection. |
| ОК]                                                                              |                        |

8-2 Kliknij na guzik [OK]..

## 9. Wylogowanie z części zabezpieczonej:

Istnieją 3 sposoby wylogowania z Części Bezpiecznej:

9-1 kliknij prawym przyciskiem myszki, w okienku, które się pojawi wybierz H-Storage, a następnie wybierz [logout].

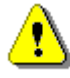

**Ostrzeżenie**: Pamiętaj, aby przy wykonywaniu funkcji logowania oraz wylogowywania wszystkie aplikacje, programy i dokumenty były pozamykane. W przeciwnym razie ryzykujesz utratę lub zniszczenie danych.

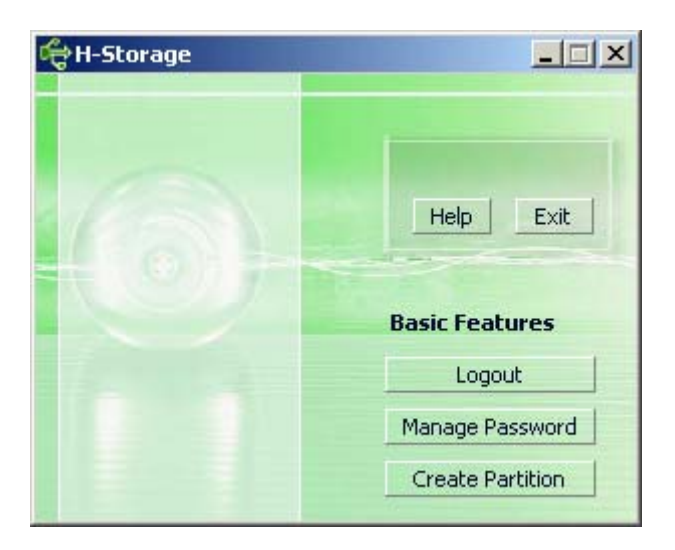

9-2 Wciśnij prawy przycisk myszki i wybierz [Logout] lub [Exit].

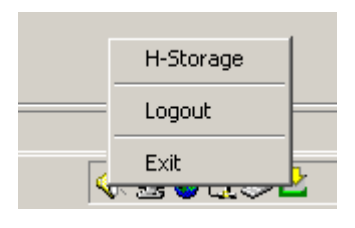

9-3 Podwójnie kliknij na ikonę H-Storage znajdującą się na pasku.

| Double click left mouse | key to logout |
|-------------------------|---------------|
| <b>∢≅</b> ⊗2,5∠         | 6:50 PM       |

## 10.Zarzadzanie hasłem:

Użytkownik może zmienić zarówno hasło, jak podpowiedź wybierając funkcję "Manage Password – Zarządzaj hasłem" w głównym okienku urządzenia. Możesz wykonać ta funkcję tylko wtedy, gdy aktywna jest Część Bezpieczna.

| đ | 🖶 Manage Password                                                                                                    | × |
|---|----------------------------------------------------------------------------------------------------|---|
|   | H-Storage                                                                                                    |   |
|   | This will be your administrative password. To change<br>the password enter the old password and enter new<br>password and confirm. |   |
|   | Old Password :                                                                                                    |   |
|   | New Password :                                                                                                    |   |
|   | Confirm New Password :                                                                                                    |   |
|   | Password Hint :                                                                                                    |   |
|   |                                                                                                    |   |
|   | OK Cancel                                                                                                    |   |

- Upewnij się, że "Write Protect" (Zabezpieczenie Zapisu) jest wyłączone -"OFF".
- > Wprowadź swoje aktualne hasło obok "Old Password".

۶

- Następnie wprowadź swoje nowe hasło obok "New Password" i potwierdź wprowadzając je ponownie obok "Confirm New Password". Maksymalna długość hasła to 8 znaków.
- Możesz wprowadzić także podpowiedź do swojego nowego hasła w okienku "Password Hint". Podpowiedź ta będzie widoczna, kiedy klikniesz guzik "Hint" w okienku "Login".

## CZĘŚĆ III One-Touch Backup (OTB) -- "Osobisty Backup"

## 1. Jak zainstalować "Osobisty Backup":

- > Kliknij w "PersonalBK.exe" w folderze instalacyjnym.
- > Pokaże się okienko "Personal Backup".
- > Ikona "Personal Backup" będzie zapisana w zasobniku systemowym.
- Ikona pokazuje kiedy system działa. Kliknij w ikonę prawym przyciskiem, aby wybrać komendę z sub-menu.

| Start Se | chedule Sync |
|----------|--------------|
| Run Sy   | nc Now       |
| Setup    |              |
| Exit & L | Jninstall    |

Uwaga: program działa tylko z oryginalnym urządzeniem zawartym w pakiecie. Żadne inne urządzenie nie będzie współpracowało z programem.

## 2. Wyjście z programu:

2-1. Musisz uruchomić komendę "Bezpieczne usuwanie sprzętu" zanim odłączysz

urządzenie.

Kliknij w ikonę w zasobniku systemowym i wybierz "Wyjdź i odinstaluj".

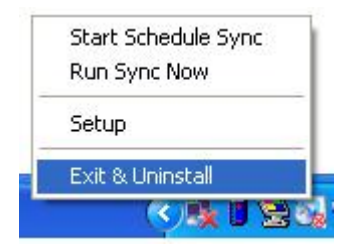

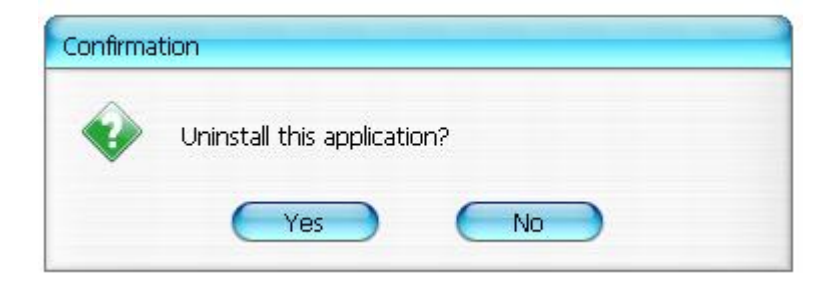

Kliknij "Yes".

Uruchom komendę "Bezpieczne usuwanie sprzętu".

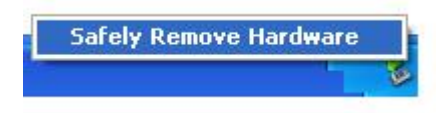

Po wykonaniu komendy "wyjdź i odinstaluj", ikona nie pojawi się po ponownym podłączeniu urządzenia do portu USB.

Jeżeli chcesz uruchomić program, wybierz "PersonalBK.exe".

2-2. Po wyłączeniu komputera możesz odłączać urządzenie bezpiecznie.

Uwaga: pamiętaj, że utracisz dane, jeżeli odłączysz urządzenie podczas pracy komputera bez wykonania komendy "Bezpieczne usuwanie sprzętu".

## 3. Personal Backup:

Możesz zdefiniować konfigurację synchronizacji lub zsynchronizować wybrany folder dla kopiowanych informacji oraz tworzyć linki do kopiowania zapasowego.

#### 4. Ustawienia Personal Backup:

Kliknij w ikonę i wybierz "Setup".

| Start S<br>Run Sy | ichedule<br>/nc Now | e Sync<br>V |
|-------------------|---------------------|-------------|
| Setup             |                     |             |
| Exit &            | Uninsta             | I           |
|                   | 32                  | 3:27 µµ     |

Wybierz <Setup>, pojawi się okienko <Personal Backup Settings>. Przyciski <Add New / Dodaj nowy>, <Copy / Kopiuj>, <Edit / Edytuj>, <Delete / Usuń> znajdują się w górnej części okienka, a przyciski <Save and Test / Zapisz i testuj>, <Save and Apply / Zapisz i stosuj>, and <Close / Zamknij> są w dolnej części okienka.

| Personal Backup Settings | anangin datao datao datao datao datao |
|--------------------------|---------------------------------------|
| Synchronization Items :  |                                       |
| Name                     | Reference (Source)                    |
|                          |                                       |
|                          |                                       |
|                          |                                       |
|                          |                                       |
|                          |                                       |
|                          |                                       |
| e                        | Add Copy Edit Delete                  |
| Log Options              |                                       |
| Log to File              | Append                                |
| Log File:                |                                       |
|                          |                                       |
| Test Run Options         |                                       |
| 💿 Run Online             |                                       |
| Run as Background        |                                       |
|                          |                                       |
|                          |                                       |

## 5. [Dodaj] nowe pozycje sync:

Kliknij w ikonę <Add New / Dodaj nowy>, aby wejść do okna <Synchronization Folder / Folder synchronizacji>.

| Synchronization F       | older/File Setting                                                                                                  | 0           |
|-------------------------|----------------------------------------------------------------------------------------------------|-------------|
| Name :<br>Description : | Sync Definition                                                                                                    |             |
|                         |                                                                                                    |             |
| Source Folder:          |                                                                                                    | $\bigcirc$  |
| Target Folder:          |                                                                                                    |             |
| File Types:             | *.* (Use ; to seperate                                                                                              | it mutiple) |
| 🗹 Activ                 | re:                                                                                                    |             |
|                         | <ul> <li>Include all files</li> <li>Include files changed within 30 day</li> <li>Include sub-directories</li> </ul> |             |
|                         |                                                                                                    |             |

Nadaj nazwę i opis przedmiotowi synchronizacji. Następnie wprowadź nazwę folderu źródłowego i docelowego do pola w okienku <Synchronization Folder/Folder</p> synchronizacji>. Fabrycznie wybrane są wszystkie rodzaje formatów do zrobienia kopii zapasowej, ale mogą one być zastąpione dowolnymi wybranymi przez użytkownika.

- Synchronizacja zadziała tylko dla folderów, które zostały wybrane [Active] w celu wykonania kopii zapasowej o ustalonej godzinie.
- Ustawianie czasu sunchronizacji: kliknij w ikonę <Schedule>, aby wejść do okienka <Schedule Setup>. Znajdują się tam 4 rodzaje ustawień: Once (jednorazowe), Daily (dzienne), Weekly (tygodniowe), oraz Monthly (miesięczne). Dla wszystkich rodzajów ustawień za wyjątkiem jednorazowego można także wybrać opcję ustawienia zaawansowanego.

|                                                                               |                                                                    |        | -        |
|-------------------------------------------------------------------------------|--------------------------------------------------------------------|--------|----------|
|                                                                               |                                                                    | Add    | Delete   |
| Description :<br>Schedule Task<br>Daily<br>Once<br>Daily<br>Weekly<br>Monthly | Daily schedule ite<br>Start Time<br>1:48:01 F<br>k Daily<br>ry : 1 | m 📫 Ma | Advanced |

Można jednocześnie ustawić wiele rodzajów czasu dokonywania kopii. Ustawienia mogą być edytowane lub usuwane poprzez wybranie ich oraz kliknięcie na właściwy przycisk.

Ustawienia zaawansowane: wybierz <Advance Setting / Ustawienia zaawansowane>, aby wejść do okienka wyboru opcji.

| Advanced Schedule Options                                                                                                    | Schedule Setup                                                                                                    |
|----------------------------------------------------------------------------------------------------|----------------------------------------------------------------------------------------------------|
| Advanced Schedule Options          Start Date :       Wednesday, Am 27, 2         End Date :       Repeat Task         Repeat Task       Until 2:23:47 PM         OK       Cancel | Schedule Setup         Item       Type       Description         1       Daily       Daily schedule item         2       Once       Once schedule item         2       Once       Once schedule item         Add       Delete         Description :       Once schedule item         Schedule Task       Start Time         Once       2:24:12 PM         One Time Schedule |
|                                                                                                    | Execution Date : Wednesday, April 2                                                                                                    |
|                                                                                                    | OK Carrel                                                                                                    |

## 6. Kopia elementu synchronizacji:

Wybierz <Copy/kopiuj>.

| reisonal backup beccings     |                                                 |
|------------------------------|-------------------------------------------------|
| Synchronization Items :      |                                                 |
| Name                         | Reference (Source)                              |
| Sync Definition-Demo1        | C:\Documents and Settings\WinXPEn\My Documents\ |
| Sync Definition-Demo2        | C:\Documents and Settings\WinXPEn\My Documents\ |
| Copy - Sync Definition-Demo2 | C:\Documents and Settings\WinXPEn\My Documents\ |
|                              |                                                 |
|                              |                                                 |
|                              |                                                 |
|                              | Add Copy Edit Delete                            |
| Log Options                  |                                                 |
| Log to File                  | Append                                          |
| Log File:                    |                                                 |
| Test Run Options             |                                                 |
| 🗨 Run Online                 |                                                 |
| O Run as Background          |                                                 |
|                              |                                                 |

## 7. Edytowanie elementu synchronizacji:

Wybierz ikonę <Edit / Edytuj>.

## 8. Usuwanie elementu synchronizacji:

Wybierz ikonę <Delete / Usuń>. Pojawi się zapytanie o potwierdzenie. Element zostanie usunięty po potwierdzeniu zapytania.

| Confirmati | on                                                     |
|------------|--------------------------------------------------------|
| ۲          | Are you sure you want to DELETE the selected settings? |
|            | Yes No                                                 |

## 9. Opcja log

Zapisz stan transmisji danych. Jeżeli sprawdzisz pole "Append", program usunie najstarsze pliki jeżeli miejsce na dysku będzie zapełnione.

## 10. Opcja Test Run

Jest to opcja dla [Save and Test / Zapisz i testuj]. Jeżeli wybierzesz [Run Online], podczas testowego zapisu kopi będzie widoczne okienko "File synchronization / Synchronizacja pliku" (program będzie działał w tle).

11. Zapisz i zastosuj – Po zakończeniu konfiguracji synchronizacji, użytkownik musi wybrać <Save and Apply / Zapisz i zastosuj>, aby zadziałały ustawienia lub <Save and Test / Zapisz i testuj>, aby zapisać ustawienia i je przetestować.

## 12. Ustawienia zaawansowane kopi zapasowej

| ynchronization F | older/File Setting                                              | •          |
|------------------|-----------------------------------------------------------------|------------|
| Ninese (         | Curse Definition                                                |            |
| Description :    | Sync Delinidon                                                  |            |
| Description      |                                                                 |            |
|                  |                                                                 |            |
| Source Folder:   | C:\Documents and Settings\johnny.TEST\My Documents              |            |
| Target Folder:   | C:\Documents and Settings\johnny.TEST\My Documents              |            |
| File Types:      | *.* (Use : to seperate i                                        | if mutiple |
| Activ            |                                                                 |            |
| Ca Activ         | Include all files                                               |            |
|                  | O Include files changed within 30 day                           |            |
|                  |                                                                 |            |
|                  |                                                                 |            |
|                  |                                                                 |            |
|                  | Ádva                                                            | nce Settin |
|                  |                                                                 |            |
|                  |                                                                 |            |
| Advanced Opt     | ions                                                            | 0          |
| _                |                                                                 |            |
| Create s         | same sub-folder with source if didn't specified                 |            |
| Ignore s         | sync direction, always update older file with new one           |            |
| What if i        | new file or folder existed in target but not existed in source? |            |
| 💿 Do N           | othing                                                          |            |
| O Do N           | othing but logged in file (check only)                          |            |
| O COPY           | / new created file or folder in target to source                |            |
| O DELE           | TE new created file or folder in target $>$                     |            |
| How to           | deal with the file with same name for synchronization?          |            |
| 💿 Over           | write if different                                              |            |
| O Over           | write but create different versions of backup files             |            |
| Reser            | ved versions count : 5                                          |            |
| O Do no          | ot overwrite but logged in file                                 |            |
|                  |                                                                 |            |

## 12-1 Jeżeli ścieżka docelowa nie zawiera takiego samego podkatalogu, jak katalog docelowy, wygeneruje się katalog automatyczny.

- Sprawdzone: generuje katalog z taką samą nazwą pod wyznaczoną ścieżką, a następnie przystępuje do kopiowania zapasowego.
- Nie sprawdzone: program wykona synchronizację bezpośrednio pod wskazany catalog.

# 12-2 Ignorowanie wytycznych sync; nowsze pliki będą zawsze nadpisane nad starszą wersję.

- Sprawdzone: Program automatycznie wykryje nowszą wersję (ostatnią modyfikowaną) plików o tej samej nazwie. Dynamicznie zadecyduje o źródle i miejscu docelowym, a następnie nadpisze starszy plik. Jeżeli aktywowany jest zapis w logach, kiedy proces sync zamieni źródło i miejsce docelowe, sync log będzie wskazywał "###".
- Nie sprawdzone: Program będzie synchronizował bezpośrednio; nie będzie wspomagał decyzji o nowych/starych plikach.
- 12-2 Jak powinny być traktowane pliki i/lub foldery, które istnieją w ścieżce docelowej, ale nie ma ich w ścieżce xródłowej?
- Ignoruj: Jest to opcja fabryczna. Proces sync będzie synchronizował tylko pliki i foldery źródłowe.
- Ignoruj, wykonaj tylko sprawdzenie i zapisz: Proces sync będzie synchronizował pliki i foldery źródłowe; pliki i foldery nie znajdujące się w źródle będą zapisane w pliku wskazanym przez "###".
- Kopiuj foldery z miejsca docelowego do źródłowego: system nie tylko będzie kopiował pliki i foldery źródłowe w miejsce docelowe, ale także będzie kopiował pliki i foldery docelowe do źródła.
- Kasowanie plików i folderów z miejsca docelowego: proces wykasuje pliki i foldery, które istnieją tylko w miejscu docelowym, ale nie źródłowym.

## 12-4 Jak powinno się obchodzić ze zduplikowanymi nazwami plików podczas procesu sync?

- Plik zmodyfikowany, a później nadpisany: Jest to opcja ustawiona fabrycznie.
   Jeżeli proces sync znajdzie zmodyfikowany plik nadpisze go.
- Plik zmodyfikowany, następnie przed nadpisaniem, wygenerowanie różnych wersji plików kopii zapasowych: Zapisz pliki przed odświeżeniem. Format nazwy kopii to: "nazwa\_pierwotna\_V#" (# jest numerem wersji). Np.: oryginalny plik nazywał się TestFile.txt, a zapasowa kopia pliku będzie miała nazwę

TestFile\_V1.txt.

Plik zmodyfikowany, nie będzie nadpisany, ale zapisany w pliku rejestru: Kiedy proces odnajdzie zmodyfikowany plik, nie będzie on nadpisany, ale zapisany w pliku rejestru.

## 13. Rozpoczęcie zaplanowanego sync:

Kliknij prawym przyciskiem myszy na ikonę znajdującą się na pasku zadań i wybierz "Start Schedule Sync / Rozpocznij zaplanowaną synchronizację". Po zakończeniu wszystkich konfiguracji, rozpoczną się zaplanowane procedury zapisu kopii zapasowych.

- Zmienia się ikona znika z niej krzyżyk.
- Kliknij prawym przyciskiem myszy na ikonę z paska zadań, pokaże się [Personal Backup-Schedule sync running...].
- Kliknij na ikonę i wybierz komendę "Start Schedule Sync", aby przejść do "Stop Schedule Sync".

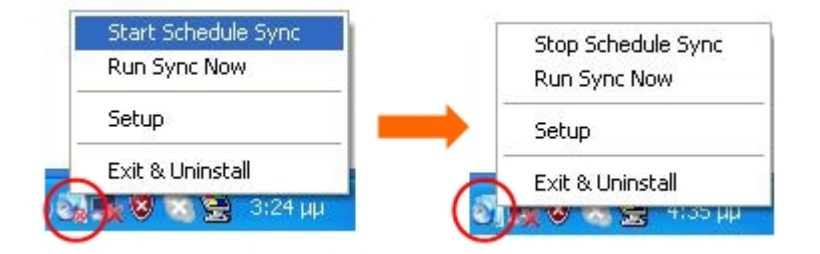

## 14. Uruchom Sync teraz

14-1 Kliknij na ikonę znajdującą się na pasku I wybierz "Run Sync Now".

Okno pokaże listę dostępnych opcji. Kliknij w "Run", aby dokonać synchronizacji danych I pokazać plik rejestru.

| Start Schedule Sync |
|---------------------|
| Run Sync Now        |
| Setup               |
| Exit & Uninstall    |
| S 📑 😵 🐻 😫 🐁 3:2     |

| le Synchronization                |                                          |
|-----------------------------------|------------------------------------------|
| 🗹 Log to File 🛛 📄 Run As Backgrou | und                                      |
| Name                              | Reference (Source)                       |
| 🗐 Syrc Definition                 | C:\Documents and Settings\johnny TEST\My |
|                                   |                                          |
|                                   |                                          |

14-2 Wciśnij przycisk [Hot Key], aby uruchomić synchronizację tworzenia kopii zapasowej.

| Log to File 🛛 Run As B | 194,736 / 1,471,767                    | *     |
|------------------------|----------------------------------------|-------|
| Name                   | Reference (Source)                     |       |
| Sync Definition        | C:\Documents and Settings\Administrate | or\My |
|                        |                                        |       |
|                        |                                        |       |

#### Aneks:

| Charakterystyka<br>Produktu | USB HDD z funkcją 1-Botton Backup & Security oraz przyciskiem<br>kontrolnym soft-touch. |
|-----------------------------|-----------------------------------------------------------------------------------------|
| Interfejs                   | USB2.0                                                                                  |
| Rodzaje HDD                 | HDD 2.5 cale                                                                            |
| Max. pojemność<br>HDD       | 120GB                                                                                   |
| Zasilenie                   | Bezpośrednio z portu USB, z dodatkowym zasilaniem DC                                    |
| Sterownik                   | WINDOWS98                                                                               |

#### Wymagania systemowe

| Komputery | IBM lub kompatybilne PC lub Notebooki |
|-----------|---------------------------------------|
|           |                                       |
|           | Apply Mac Family                      |
| OS        | WINDOWS98SE/2000/ME/2003/XP           |
|           | MAC OS9.0 lub wyższy                  |
|           | LINUX9.0 KERNEL 2.4.20-8              |

## Oświadczenie

Dostarczamy wszelkich starań, aby zapewnić, że informacje i procedury zawarte w tej instrukcji są poprawne i kompletne. Nie ponosimy odpowiedzialności za błędy lub zaniedbania. Ours Technology Inc. (OTI) zastrzega sobie prawo do dokonania zmian w przedstawionym produkcie bez wcześniejszego informowania.

## Potwierdzenie Trademark (znaku towarowego)

- IBM jest zarejestrowanym znakiem firmowym międzynarodowej firmy Business Machines Corporation.
- ➢ iBook oraz iMac są znakami firmowymi Apple Computer, Inc.
- Macintosh, PowerBook, Power Macintosh są znakami firmowymi Apple Computer, Inc.
- Microsoft, Windows, Windows 98, Windows ME, Windows 2000, Windows XP oraz Windows 2003 Server są zarejestrowanymi znakami firmowymi Microsoft Corporation w Stanach Zjednoczonych i/lub innych krajach.

Inne nazwy i produkty wymienione powyżej mogą być zarejestrowanymi znakami firmowymi swoich firm.

 $\triangleright$